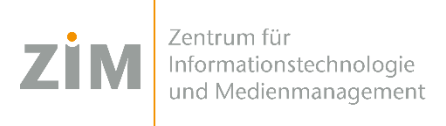

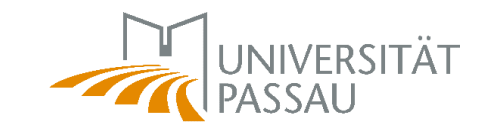

# Netzlaufwerke unter Citrix

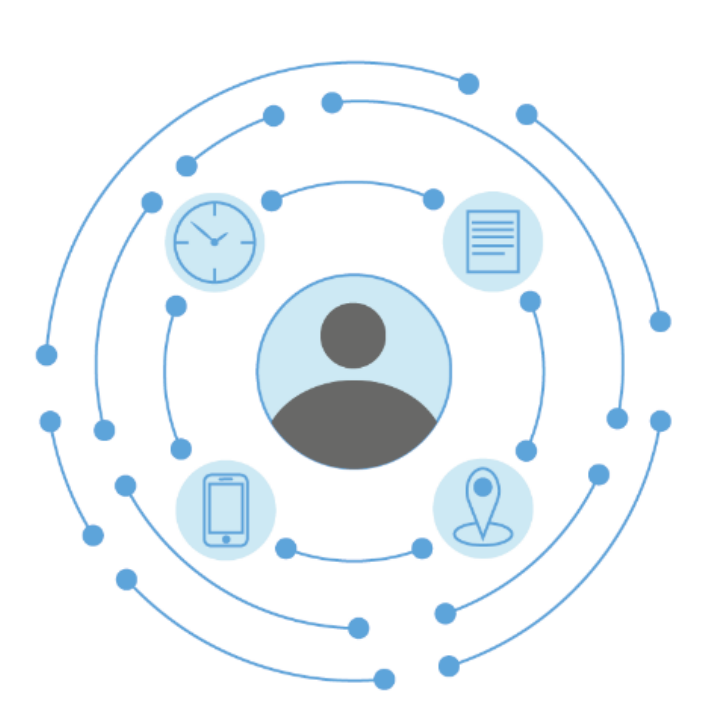

Herausgeber:

Zentrum für Informationstechnologie und Medienmanagement (ZIM)

# Inhaltsverzeichnis

| 1 |                                   | . 2 |
|---|-----------------------------------|-----|
|   |                                   |     |
|   | Netzlaufwerk hinzufügen           | . 2 |
|   | Netzlaufwerk wird nicht angezeigt | . 3 |
|   | Unbekanntes Laufwerk angezeigt    | . 3 |

#### Netzlaufwerk hinzufügen

- 1. Den "Explorer" öffnen, im Windows Startmenü,
- 2. und dann mit Rechtsklick auf "Dieser PC",
- 3. anschließend auf "Netzlaufwerk verbinden" klicken.
- 4. Haken bei "Verbindung bei Anmeldung wiederherstellen" setzen und mit dem gewünschten Laufwerk verbinden:

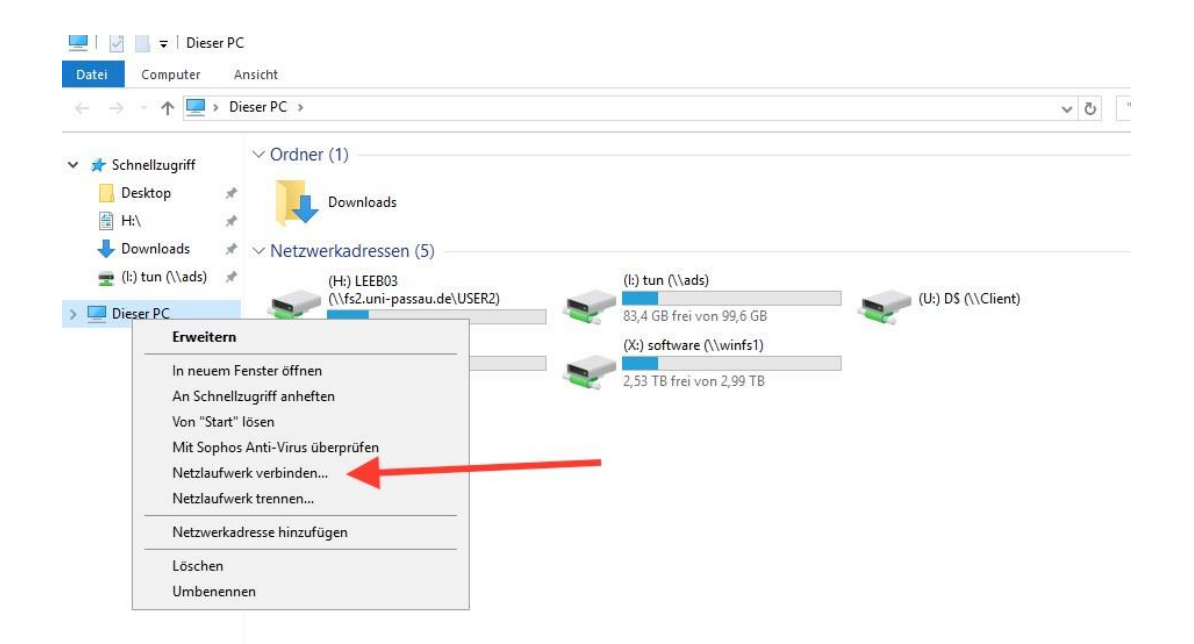

Danach erscheint ein neues Fenster, darin muss ein Buchstabe für das Laufwerk gewählt werden (achten Sie darauf, dass der Buchstabe nicht schon in permanenter Nutzung ist) und den Pfad des Laufwerks (z.B. \\*winfs1* \*grp1* \*musterlaufwerk*) angeben. Falls für Sie nur ein gewisser Ordner auf einem Laufwerk freigegeben ist, müssen Sie den Pfad entsprechend anpassen. Setzen Sie ebenfalls den Haken bei "Verbindung bei Anmeldung wiederherstellen".

Beispiel: die Ordner "musterOrdner" und "musterUnterOrdner" sind für Sie freigegeben, wobei "musterUnterOrdner" ein weiterer Ordner in einem Ordner namens "nichtMusterOrdner" (für diesen besitzen Sie keine Rechte) ist.

• korrekte Pfad für "musterOrdner":

\\winfs1 \grp1\musterlaufwerk\musterOrdner

• korrekte Pfad für "musterUnterOrdner":

\\winfs1 \grp1 \musterlaufwerk\nichtMusterOrdner \musterUnterordner

- Für Laufwerke mit \\winfs3: \\winfs3 \grp2 \musterlaufwerk-BigData
- Für Laufwerke mit \\winfs3-S: \\winfs3-S \grp3 \musterlaufwerk-S

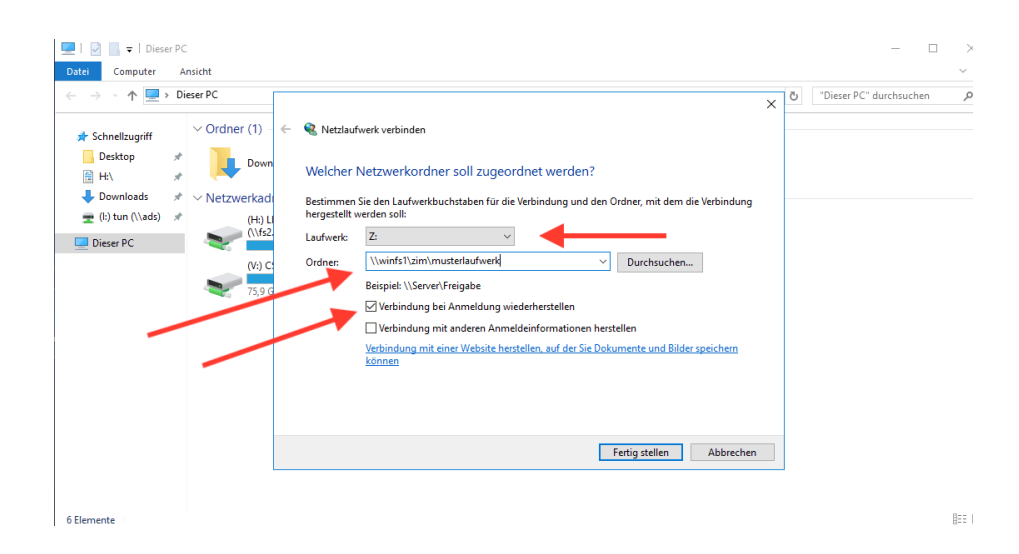

## Netzlaufwerk wird nicht angezeigt

Dies kann in seltenen Fällen vorkommen. Dazu über den Desktop auf "*Abmelden*" und den Abmeldeprozess durchführen (1-2 Minuten warten, dass serverseitig die Session beendet wird) und die Sitzung neustarten. Falls dies das Problem nicht behebt, muss das Laufwerk neu eingebunden werden.

## **Unbekanntes Laufwerk angezeigt**

Beginnen diese mit "\\Client", so handelt es sich mit großer Wahrscheinlichkeit um einen USB-Stick der gerade angeschlossen ist (ebenso werden Festplatten bei Rechnern mit diesem Client versehen).

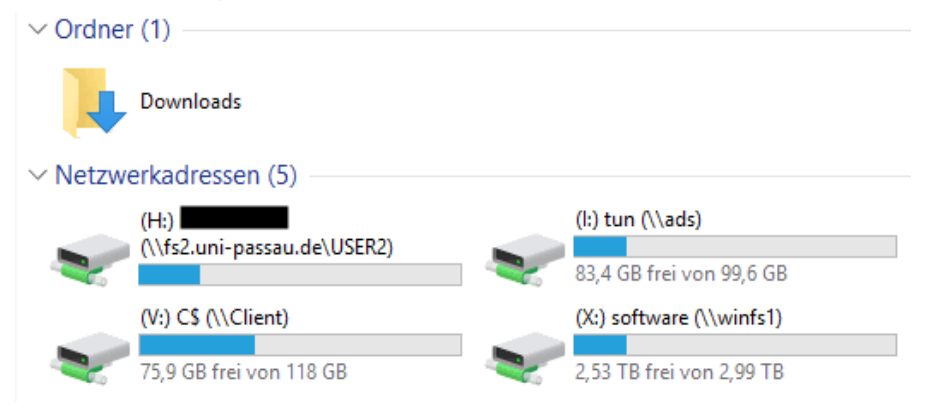

• (V:) C\$ (\\Client) ist die Festplatte des Rechners auf dem Citrix gerade läuft